## EMETRE UNA FACTURA ELECTRÒNICA A <u>www.b2brouter.net</u>

| b2brouter | Serveis 🗸 Preus Com funciona Blog                                                                                                    | Registra't gratis Entrar |
|-----------|----------------------------------------------------------------------------------------------------|--------------------------|
|           | Facturació Electrònica Gratis,<br>Comença a facturar ja!<br>Una solució simple i econòmica per l'enviament<br>i la recepció de documents electrònics a xarxes<br>públiques i privades de forma ràpida i segura.<br>Registra't gratis |                          |
|           | Registra't                                                                                                    |                          |
|           | Més de 100.000 empreses i<br>professionals utilitzen B2Brouter.                                                                                                    |                          |
|           | Correu electrònic                                                                                                    |                          |
|           | El faràs servir per iniciar sessió.                                                                                                    |                          |
|           | Contrasenya                                                                                                    |                          |
|           | Mínim 6 caràcters.                                                                                                    |                          |
|           | He llegit i accepto les Condicions d"ús i la Política<br>de Privadesa                                                                                                    |                          |
|           | Continuar                                                                                                    |                          |
|           |                                                                                                    |                          |
|           |                                                                                                    |                          |
|           |                                                                                                    |                          |

Al correu electrònic que s'ha posat al registre de l'usuari, s'enviarà una confirmació per activarlo. Un cop clicat l'enllaç ens remet a la pantalla que hi ha a continuació, on s'han de posar l'usuari i contrassenya amb el que ens hem registrat.

## Registrar usuari a l'apartat **REGISTRA'T GRATIS**

| t b2brouter |                                | ≙• Registreu-vos gratis | 음 Entra |
|-------------|--------------------------------|-------------------------|---------|
|             |                                |                         |         |
|             |                                |                         |         |
|             |                                |                         |         |
|             | Entrar                         |                         |         |
|             | Correu electrônic              |                         |         |
|             | Contrasenya                    |                         |         |
|             | Entrar                         |                         |         |
|             | He oblidat la meva contrasenya |                         |         |
|             |                                |                         |         |
|             |                                |                         |         |

Un cop dins, cal anar a l'apartat CONFIGURAR, indicat amb una roda d'engranatge com la de la imatge, situat a dalt a l'esquerra i ens permetrà introduir les dades de la nostra empresa.

| E Les meves empreses ∨                             |                                  | 📫 b2b          | router                                            | ₽ Suport & Compte |  |
|----------------------------------------------------|----------------------------------|----------------|---------------------------------------------------|-------------------|--|
|                                                    | Basic @                          |                |                                                   |                   |  |
| Resum Empreses Facture                             | es Cobranien's i Pagaments Coman | des Albarans F | Pressupostos Errors                               |                   |  |
| Resum                                              |                                  |                | FILTRES Ultims 12 mesos V 06-04-2020 to 06-04-202 | en 🕞 EUR 🤇        |  |
| Factures pendents de col                           | brament                          | :              | Factures pendents de pagament                     | :                 |  |
|                                                    | IMPORT TOTAL                     |                |                                                   |                   |  |
| NÚMERO DE FACTURES                                 |                                  |                |                                                   |                   |  |
| NÚMERO DE FACTURES                                 | 22,91 EUR                        |                | No tens factures pendents de pagament             |                   |  |
| NÚMERO DE FACTURES<br><b>3</b><br>DINS DEL TERMINI | 22,91 EUR                        |                | No tens factures pendents de pagament             |                   |  |
| NÚMERO DE FACTURES<br>3<br>DINS DEL TERMINI<br>1   | 22,91 EUR<br>VERÇUDES<br>2 ①     |                | No tens factures pendents de pagament             |                   |  |
| NÚMERO DE FACTURES<br>3<br>DINS DEL TERMINI<br>1   | 22,91 EUR<br>VERQUOES<br>2 ①     |                | No tens factures pendents de pagament             | ta<br>I           |  |

Frrom

Comencem per les dades fiscals: Resum Empreses Factures Cobraments i Pagaments Comandes Albarans Pressupostos

| onfigurar                |                 |          |                   |            |                 |      |         |                      |
|--------------------------|-----------------|----------|-------------------|------------|-----------------|------|---------|----------------------|
| Dades fiscals Reg        | istre Mercantil | Impostos | Forma de pagament | Connexions | Personalització | Seus | Usuaris |                      |
| Dades fiscals            |                 |          |                   |            |                 |      |         | * Dades obligatòries |
| Nom o raó social *       |                 |          |                   |            |                 |      |         |                      |
| NIF(CIF)                 |                 |          |                   |            |                 |      |         |                      |
| ් Sol                    | ·licitar canvi  | •        |                   |            |                 |      |         |                      |
| ○ Dades no verificade:   | ŝ               |          |                   |            |                 |      |         |                      |
| + Afegir un altre ID d'O | Organització    |          |                   |            |                 |      |         |                      |
| Sóc treballador          | autònom         |          |                   |            |                 |      |         |                      |
|                          |                 |          |                   |            |                 |      |         |                      |
| Logo                     |                 |          |                   |            |                 |      |         |                      |
|                          |                 |          |                   |            | 🕞 Fitxer        |      |         |                      |
|                          |                 |          |                   |            |                 |      |         |                      |

| Codi postal *                                                         | Ciutat * | Província * | País * |  |
|-----------------------------------------------------------------------|----------|-------------|--------|--|
| Moneda *                                                              |          |             |        |  |
| EUR - Euro                                                            | ~        |             |        |  |
|                                                                       |          |             |        |  |
| sona de contacte                                                      |          | Email *     |        |  |
| sona de contacte<br>Persona de contacte<br>Nom i Cognoms              |          | Email *     |        |  |
| sona de contacte<br>Persona de contacte<br>Nom i Cognoms<br>Teléfon * |          | Email *     |        |  |
| sona de contacte<br>Persona de contacte<br>Nom i Cognoms<br>Teléfon * |          | Email *     |        |  |

Cal emplenar la raó social, CIF, adreça, codi postal, ciutat, país, província, e-mail i número de telèfon amb les dades de la vostra empresa.

Un cop introduïdes les dades de la vostra empresa, posar **DESAR**.

A continuació anem a l'apartat impostos i definim aquells impostos que siguin aplicables a la vostra empresa.. Si en surt algun que no correspon s'esborra clicant a la paperera que hi ha a la banda dreta. Si se n'han d'afegir, clicar a "Afegir nou impost".

| Resum   | Empre        | ses Factu     | Basic 🛞            | aments Comandes   | Albarans Press | ipostos Errors  |      |         |              |           |
|---------|--------------|---------------|--------------------|-------------------|----------------|-----------------|------|---------|--------------|-----------|
|         |              |               |                    |                   |                |                 |      |         |              |           |
| Config  | gurai        |               |                    |                   |                |                 |      |         |              |           |
| Dades f | fiscals      | Registre Me   | rcantil Impostos   | Forma de pagament | Connexions     | Personalització | Seus | Usuaris |              |           |
|         |              |               |                    |                   |                |                 |      |         |              |           |
| Impe    | ostos        |               |                    |                   |                |                 |      |         |              |           |
| Perde   | efecte es cr | earan els imp | ostos del teu país |                   |                |                 |      |         |              |           |
| Nor     | n            | 95            |                    | Categoria         |                |                 |      |         |              |           |
| IR      | RPF          | -15.0         | Per defecte        | Estàndard         |                | ~               |      |         |              | Û         |
| IV      | /A           | 21.0          | Per defecte        | Estàndard         |                |                 |      |         |              | Û         |
| IV      | /A           | 4.0           | Per defecte        | Estàndard         |                | ~               |      |         | =>           | Đ         |
|         |              |               |                    |                   |                |                 |      |         |              |           |
|         |              |               |                    |                   |                |                 |      | -       | Afegir un no | ou impost |
|         |              |               |                    |                   |                |                 |      |         |              |           |
| Nota le | igel *       |               |                    |                   |                |                 |      |         |              |           |
|         |              |               |                    |                   |                |                 |      |         |              |           |
|         |              |               |                    |                   |                |                 |      |         |              | л         |
|         |              |               |                    |                   |                |                 |      |         |              | V         |
|         |              |               |                    |                   |                |                 |      |         | Cancel·lar   | Desar     |
|         |              |               |                    |                   |                |                 |      |         |              |           |

Un cop introduïts els impostos que ens són aplicables i els tipus impositius, cliquem a **DESAR**. <u>És</u> <u>convenient que esborrem aquells que no ens són aplicables a través de la paperera que surt a la part dreta de cadascun d'ells.</u>

## En el cas que sigui d'aplicació una retenció d'IRPF, cal que el percentatge l'introduïu amb signe negatiu.

A la pestanya Forma de pagament hem d'introduir el número de compte al que volem que ens liquidin la factura.

| Basic (\$                                                                                                    |                                                                                       |                                                                                      |                                                           |                        |
|----------------------------------------------------------------------------------------------------|---------------------------------------------------------------------------------------|--------------------------------------------------------------------------------------|-----------------------------------------------------------|------------------------|
| Resum Empreses Factures Cobrament                                                                                                    | i Pagaments Comandes Albar                                                            | ans Pressupostos Errors                                                              |                                                           |                        |
| Configurar                                                                                                    |                                                                                       |                                                                                      |                                                           |                        |
| Dades fiscals Registre Mercantil Impos                                                                                                    | tos Forma de pagament Co                                                              | nnexions Personalització Se                                                          | eus Usuaris                                               |                        |
| Forma de pagament                                                                                                    | tures                                                                                 |                                                                                      |                                                           | * Dades obligatòries   |
| Nue fel sonte                                                                                                    | August 1997                                                                           |                                                                                      | BIC                                                       |                        |
|                                                                                                    | IBAN ~                                                                                |                                                                                      |                                                           | <b>-</b> + Û           |
|                                                                                                    |                                                                                       |                                                                                      |                                                           | Nou compte bancari     |
|                                                                                                    |                                                                                       |                                                                                      |                                                           |                        |
| Forma de pagament preferit per utilitzar en les fa                                                                                                | ctures emeses                                                                         |                                                                                      |                                                           |                        |
| Aquesta és la forma de pagament per defecte i s'u<br>Si ho necessites, també podràs personalitzar aque                                            | ilitzarà per a cada nou client que creus.<br>sta forma de pagament per a cada clien   | t o en cada factura.                                                                 |                                                           |                        |
| Mètode de pagament                                                                                                    |                                                                                       | Venciment                                                                            |                                                           |                        |
| Selecciona                                                                                                    | ~                                                                                     | Selecciona                                                                           |                                                           | ~                      |
|                                                                                                    |                                                                                       |                                                                                      |                                                           |                        |
|                                                                                                    |                                                                                       | Envie recordetori de ve                                                              | nciment el client                                         |                        |
|                                                                                                    |                                                                                       | l                                                                                    |                                                           | }                      |
|                                                                                                    |                                                                                       |                                                                                      |                                                           |                        |
| ¿Aplicar també aquesta forma de pagament a                                                                                                    | tots els clients existents?                                                           |                                                                                      |                                                           |                        |
| La forma de pagament preferida no s'aplica pa<br>Aplica aquesta opció si necessites canviar la fo<br>només la forma de pagament dels teus clients | r defecte a aquells clients que ja tenies<br>rma de pagament a tots els clients que j | creats anteriorment, només als nous que<br>a tens creats sense excepció (no canviarà | e creus a partir d'ara.<br>à el mètode de pagament de les | factures ja generades, |
| + Aplicar ara aquesta forma de pagament a tots e                                                                                                  | ls clients                                                                            |                                                                                      |                                                           |                        |
| Atenció! Aquesta acció no es pot desfer una v                                                                                                    | egada aplicada.                                                                       |                                                                                      |                                                           |                        |

## Per evitar fraus o suplantacions de personalitat, cal que feu arribar per correu electrònic o a través de la seu electrònica un document oficial del vostre banc, on consti el número de compte i també el titular del mateix.

A continuació cal anar a l'apartat Empreses i donar d'altar al client, en aquest cas, l'Ajuntament, clicant al botó dret, que surt de color verd, situat a la part superior dreta:

| Seleccionar                          |          | Basic ĝ                |          |          |              |        |               |                 |                        |
|--------------------------------------|----------|------------------------|----------|----------|--------------|--------|---------------|-----------------|------------------------|
| Resum Empreses                       | Factures | Cobraments i Pagaments | Comandes | Albarans | Pressupostos | Errors |               |                 |                        |
| Empreses                             |          |                        |          |          |              |        | Exportar(CSV) | Importar fitxer | Nou client o proveïdor |
|                                      |          |                        |          |          |              |        |               |                 | <b> ①</b>              |
| Crea la teva primera empresa client. |          |                        |          |          |              |        |               |                 |                        |
|                                      |          |                        |          |          |              |        |               |                 |                        |

Quan cliquem NOU CLIENT, surt una pantalla com la següent, on només cal introduir el CIF, en aquest cas de l'Ajuntament que és **P4310600D** 

| Resum             | Empreses                  | Factures        | Cobraments i Pagaments      | Comandes | Albarans | Pressupostos | Errors               |
|-------------------|---------------------------|-----------------|-----------------------------|----------|----------|--------------|----------------------|
| Empre             | ses > No                  | u client        | o proveïdor                 |          |          |              |                      |
| Iden<br>País      | tificador de              | e l'empres      | a o professional            |          |          |              |                      |
| Espa              | nya                       |                 | ~                           |          |          |              |                      |
| NIF               | P4310600D                 |                 |                             | ~        | _        |              |                      |
| Exempl<br>ES 3678 | e: ES B51115943,<br>9132F | ES G15249903, E | ES A76383695, ES J03391110, | ~        |          |              |                      |
|                   |                           |                 |                             |          |          |              | Cancel·lar Continuar |

Us avisarà que les dades pertanyen a l'Ajuntament i heu d'acceptar i us carregarà totes les dades:

| Nou client o proveïdor                                                                         |                                          |                               |
|------------------------------------------------------------------------------------------------|------------------------------------------|-------------------------------|
| <b>Ajuntament del Perelló és una empresa</b><br>Dades verificades i optimitzades pel nostre Di | <b>verificada.</b><br>ectori d'empreses. |                               |
|                                                                                                |                                          |                               |
| Dades fiscals                                                                                  |                                          | Dades obligatòries *          |
| Dades necessàries del client o proveïdor per                                                   | a la facturació.                         |                               |
| NIF (CIF):                                                                                     | NIF (CIF): ESP4310600D                   |                               |
| ID organització:                                                                               |                                          |                               |
| Nom o raó social: *                                                                            | Ajuntament del Perelló                   | 🖋 Edita 🛛 🏞 Sol·licitar canvi |
| Adreça:                                                                                        | Lluís Companys, 2                        |                               |
| Codi postal: *                                                                                 | 43519                                    |                               |
| Ciutat:                                                                                        | El Perelló                               |                               |
| Província:                                                                                     | Tarragona                                |                               |
| País:                                                                                          | Espanya                                  |                               |
| Idioma:                                                                                        | Català                                   |                               |
| Moneda: *                                                                                      | Euro                                     |                               |

Baixeu al final de la pàgina i cliqueu a **FINALITZAR** 

Ara ja podeu emetre factures... Anireu a la pestanya FACTURES i clicareu a NOVA. Us sortirà la següent pantalla:

| Resum Empreses Factures    | Cobraments i Pagaments Coma | andes Albarans Pressupostos Errors |                   |
|----------------------------|-----------------------------|------------------------------------|-------------------|
| Factures emeses Recurrents | Factures rebudes Informes   |                                    | П                 |
| Factures emeses            |                             |                                    | Exportar V Nova V |
|                            |                             | Commence of the second             |                   |
|                            |                             | crear una nova factura             |                   |
|                            |                             |                                    |                   |

Se us obrirà una finestra com la següent, on caldrà que al desplegable busqueu al client que heu de facturar i marcar CONTINUAR:

| Nova factura<br>Factures > Nova factura |                                     |
|-----------------------------------------|-------------------------------------|
| Seleccioneu el client                   | Nou client<br>Cancelar<br>Continuar |
|                                         |                                     |

La data i el número de factura podeu posar el que hagueu emès la vostra factura.

|                                                                               | Línies | Forma de pagament    | Descomptes i càrrecs                                           | Documents addicionals Entr | rega mercaderia                   |                      |
|-------------------------------------------------------------------------------|--------|----------------------|----------------------------------------------------------------|----------------------------|-----------------------------------|----------------------|
| Dades gener                                                                   | als    |                      |                                                                |                            |                                   | * Dades obligatòries |
| Client *                                                                      |        | <del>,≓≐</del> Edita |                                                                |                            |                                   |                      |
| Mètode d'entrega *<br>eFACT Catalunya                                         |        | **                   |                                                                |                            |                                   |                      |
|                                                                               |        |                      |                                                                |                            |                                   |                      |
| Factura *                                                                     |        |                      |                                                                |                            |                                   |                      |
| Factura *<br>Número de facti                                                  | ra     |                      | Data<br>06-04-2021                                             | ţ                          | Sèrie                             |                      |
| Factura *<br>Número de factr<br>1<br>Data de Servei                           | ra     |                      | Data<br>06-04-2023<br>Inici període de facturaci               | 6                          | Sèrie                             |                      |
| Factura *<br>Número de facti<br>1<br>Data de Servei<br>DD-MM-YYYY             | ra     |                      | Data<br>06-04-2021<br>Inici període de facturaci<br>DD-MM-YYYY | 6                          | Sèrie<br>Fi període de facturació |                      |
| Factura *<br>Número de facti<br>1<br>Data de Servei<br>DD-MM-YYYY<br>Moneda * | ra     |                      | Data<br>06-04-2023<br>Inici període de facturaci<br>DD-MM-YYYY | 6                          | Sèrie<br>Fi període de facturació |                      |

Reviseu que us surtin els codis DIR3 següents que pertanyen a l'Ajuntament del Perelló. Segurament us sortiran ja per defecte.

| Oficina comptable *   | Òrgan gestor *        | Unitat tramitadora *  |  |
|-----------------------|-----------------------|-----------------------|--|
| L01431042             | L01431042             | L01431042             |  |
| no pot estar en blanc | no pot estar en blanc | no pot estar en blanc |  |

Baixeu fins al final de la pàgina i marqueu CONTINUAR.

Seleccioneu els impostos o tipus que us siguin d'aplicació i cliqueu a APLICAR PER LÍNIA

| Entrega mercaderia |
|--------------------|
|                    |
|                    |
|                    |
|                    |
|                    |
|                    |
|                    |
|                    |

A l'apartat LÍNIES farem constar el subministrament, servei o obra a facturar. A la casella descripció incorporarem el text que es correspongui, revisant que a quantitat hi hagi un número i una unitat i el preu sense IVA. Si hem d'afegir línies, marcarem aquesta opció. Un cop finalitzada, marcaré DESAR I VISTA PRÈVIA

|              | Descripció             |    | Quantitat |   | Preu |              |
|--------------|------------------------|----|-----------|---|------|--------------|
| #1           | Descripció de la línia | 12 | 1 Unitats | ~ | 0    | + 🗇          |
|              |                        |    |           |   |      | + Afegeix lí |
|              |                        |    |           |   |      |              |
| a a la factu | a                      |    |           |   |      |              |
|              |                        |    |           |   |      |              |
| a legal      |                        |    | 11-       |   |      |              |
| a legal      |                        |    | 1         |   |      | п            |
| a legal      |                        |    | li<br>li  |   |      | Ŷ            |

Finalment ens mostra l'esborrany de factura, la comprovem i si és tot correcte, marquem ENVIAR. En el cas que no sigui correcta i l'haguem de modificar, marquem EDITAR I tornem al punt inicial de fer la factura per modificar allò que faci falta.

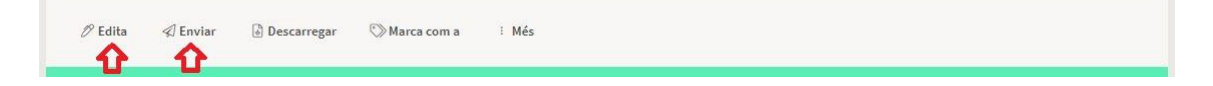

En cas que tingueu albarans que hagueu d'adjuntar, podeu escanejar-los i enviar-los al correu <u>aboyer@elperello.cat</u>

Moltes gràcies!